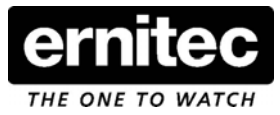

# <u>Quickguide</u>

# How to change langauge on: EDNS4000, EDNS6000 & EDNS7000

This document explains how to change the default language to another language.

1) Exit the DigiOp application and go to windows.

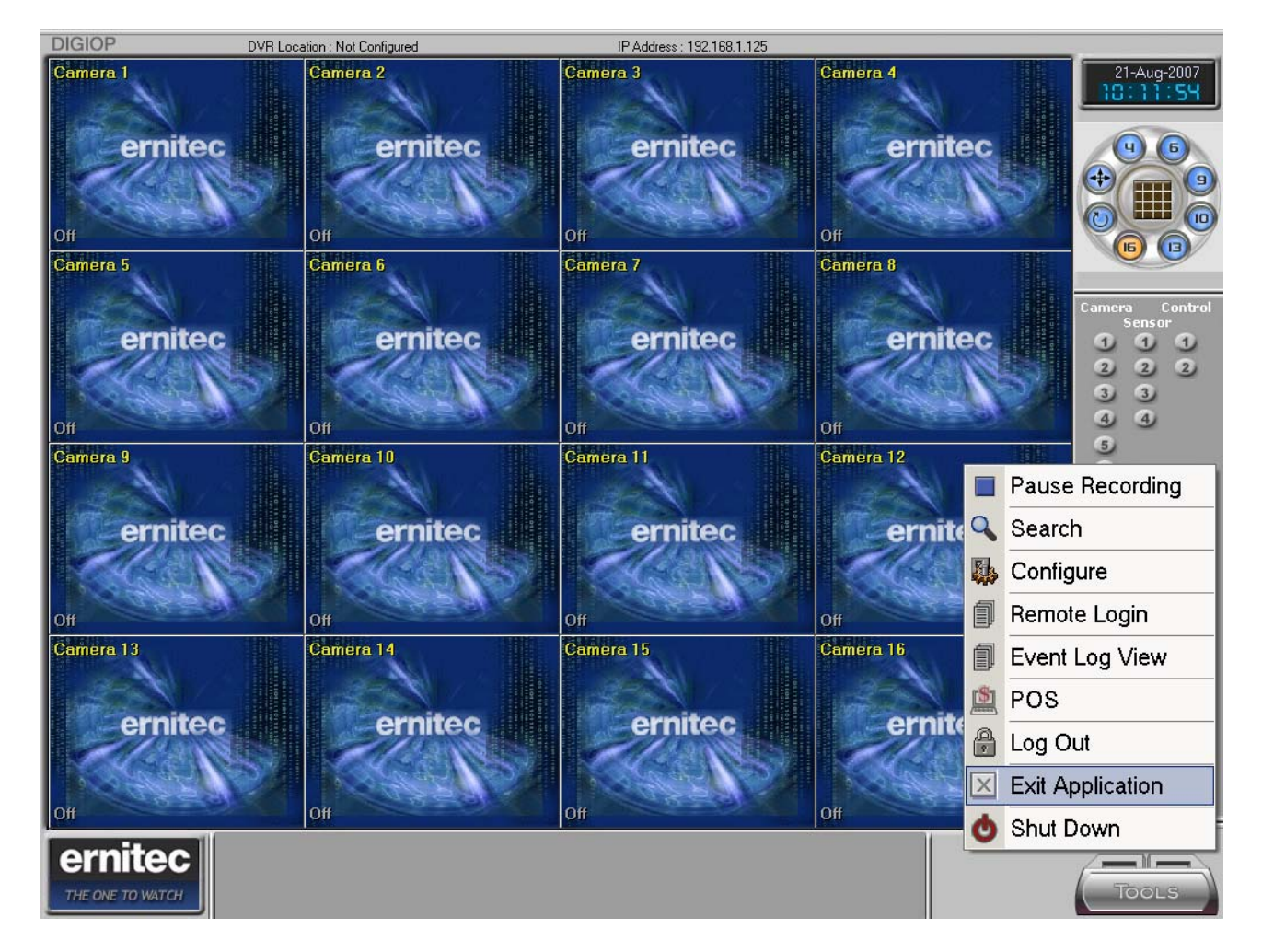

Item: 3040-00083

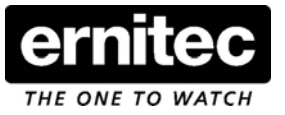

2) Find the NetBackup Agent icon, right click and exit the program (move the cursor over the icons in the lower right corner to locate it)

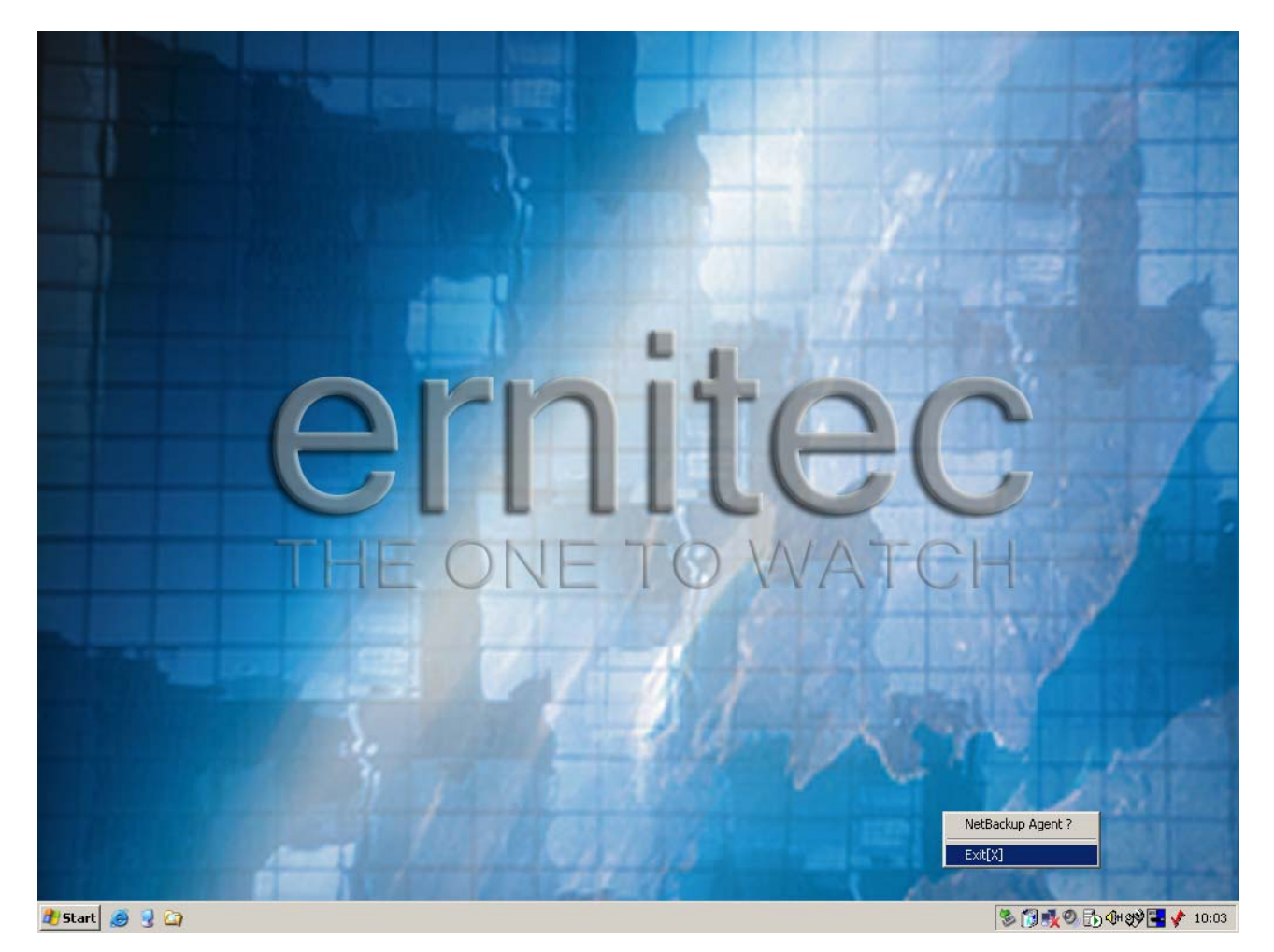

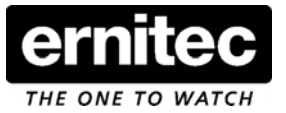

#### 🔥 Accessibility Options 📚 Add Hardware 敱 Add or Remove Programs i Administrative Tools 🐫 Automatic Updates 😼 Data Sources (ODBC) Date and Time 🛃 Display 🔂 Folder Options 🛅 Fonts DigiOp 🧽 Game Controllers Internet Options DigiOp Viewer 🍉 Keyboard ) Mouse 2 DTM - Generic Protocol Configuration 😒 Network Connections DT. DTM Server 🔈 Phone and Modem Options 👩 Portable Media Devices DTM Viewer Ca Power Options Printers and Faxes Programs .... 🔮 Regional and Language Op Scanners and Cameras è Documents B Scheduled Tasks 🐓 Control Panel 1-Settings Sounds and Audio Devices 这 Network Connections 🕨 📝 Speech Search ь Printers and Faxes . 🎒 System ЧX Taskbar and Start Menu Help and Support L 🔜 Taskbar and Start Menu 🎯 Windows Firewall OWS 🗁 Run... 🥳 Wireless Link 🥑 Nero ImageDrive 5hut Down... Intel(R) Extreme Graphics 🥙 Start 🥭 😼 🎑 🔯 Sound Effect Manager 🏂 🔂 💑 🧶 🔂 🕼 🖼 📌 10:07

### 3) Click on "Regional and Language Options" in the Control Panel.

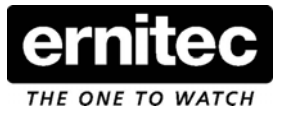

| Regional and Language Options                                                                                                    | and the second second second second second second second second second second second second second second second |
|----------------------------------------------------------------------------------------------------|----------------------------------------------------------------------------------------------------|
| Regional Options       Languages       Advanced         Language for non-Unicode programs       This system setting enables non-Unicode programs to display menus and dialogs in their native language. It does not affect Unicode programs you want to be all users of this computer.         Select a language to match the language version of the non-Unicode programs you want to use.         English (United States)         ©       10000 (MAC - Roman)         10001 (MAC - Japanese)         ©       10000 (MAC - Arabic)         10000 (MAC - Arabic)         10000 (MAC - Arabic)         10000 (MAC - Hebrew)         ©         Default user account settings         Apply all settings to the current user account and to the default user profile         DK       Cancel | tec<br>watch                                                                                                    |
|                                                                                                    |                                                                                                    |
| 🕂 Start 🧝 🤘 🎧                                                                                                    | 🕉 🔂 💑 🧶 🔂 🖓 🗮 📌 10:09                                                                                            |

## 4) In the "Advanced" tab select the language you require and click OK.

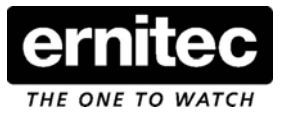

5) A warning will pop up, just select "yes" as the language files are already on the unit.

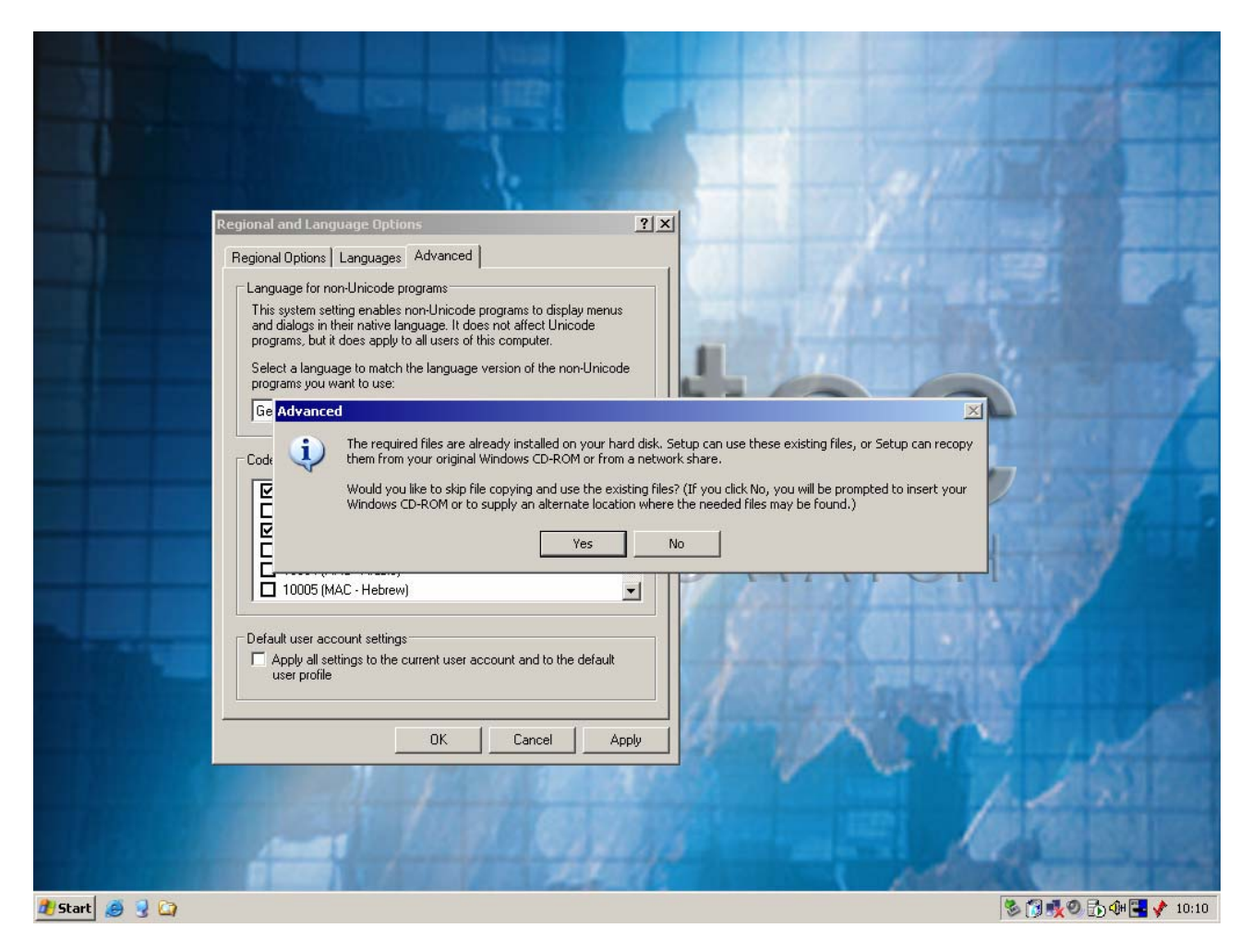

# \*\*\* IMPORTANT \*\*\*

You will need to restart the DVR two times in order to update all the menus to the new language.

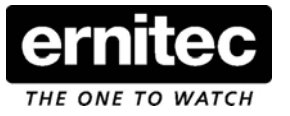

6) Once the DVR has the required language please remember to make a System Backup.

| DIGIOP                                      | DVR Location : Not Configured                                                                                                    | IP Address : 192.168.1.125                                                                                                    |                             |  |
|---------------------------------------------|----------------------------------------------------------------------------------------------------|----------------------------------------------------------------------------------------------------|-----------------------------|--|
| Preferen                                    | ice                                                                                                    |                                                                                                    | 21-Aug-2007<br>10:13:14     |  |
| Camera                                      | a Network Sensor/Control PTZ Color Display FPS/Res                                                                                                    | olution Schedule System                                                                                                    |                             |  |
|                                             | Upgrade                                                                                                    | Email Notification                                                                                                    |                             |  |
|                                             | This function helps you upgrade system to up-to-date<br>program automatically.<br>To upgrade, contact the supplier to get latest Upgrade<br>Diskette.                                                                                                    | DVR Location : Send To :                                                                                                    |                             |  |
|                                             | If you want to upgrade the program with provided diskette,<br>you should enter your password after pressing [Start<br>Upgrade] button by using mouse.                                                                                                    | Sender's E-mail Address :                                                                                                    | Camera Control<br>Sensor    |  |
|                                             | <cautioni> If any system problems occur by installing the<br/>diskette which is not provided by the qualified supplier, we<br/>will not take any responsibility for them.<br/>In case the provided diskette gets physically damaged,<br/>contact the supplier to replace it.</cautioni> | Host Server Address:<br>Please enter the SMTP server address, for the Host Server<br>address. Email will not be sent out if the email host server is<br>incorrect<br>Need Authentication. |                             |  |
|                                             | Select Upgrade Disk Full Notification Send a Relay Output every 5 minutes to Show Warning in every 5 minutes                                                                                                    | User ID : Free Select Events                                                                                                    | 6<br>7<br>8<br>9<br>9<br>10 |  |
|                                             | System Backup Reset Configuration                                                                                                    | Export/Import                                                                                                    | 11                          |  |
|                                             | After S/W is upgraded or a printer<br>driver is installed in Viewer, it is<br>recommended to backup system.                                                                                                    | actory default Export current configuration to file or<br>Import from a file                                                                                                    | 10                          |  |
|                                             | System Backup Reset to                                                                                                    | Default Export Import                                                                                                    |                             |  |
| The search the search the search the search |                                                                                                    |                                                                                                    |                             |  |
| ernite                                      | ЭС<br>ЛТСН                                                                                                    |                                                                                                    | Tools                       |  |